#### **Openfind** Software Engineered for Growth"

## **Outlook** 設定

| 新増帳戶                  |                       |   |          |                  | ×  |
|-----------------------|-----------------------|---|----------|------------------|----|
| 自動帳戶設定<br>手動設定帳戶或連    | 線至其他伺服器類型。            |   |          |                  | ×  |
| ○電子郵件帳戶(A)            |                       |   |          |                  |    |
| 您的名稱(≌):              | 範例: 成凱倫               | ] |          |                  |    |
| 電子郵件地址(E):            | 範例: ellen@contoso.com | ] |          |                  |    |
| 密碼(P):<br>重新鍵人密碼(II): |                       | ] |          |                  |    |
|                       | 鍵入網際網路服務提供者給您的密碼。     |   |          |                  |    |
| ● 手動設定或其他伺服           | &器類型( <u>M</u> )      |   |          |                  |    |
|                       |                       |   | < 上一步(B) | 下一步( <u>N)</u> > | 取消 |

Step2

| 新増帳戶                                                                                                    |                                                       | ×                    |
|----------------------------------------------------------------------------------------------------|-------------------------------------------------------|----------------------|
| 選擇服務                                                                                                    |                                                       |                      |
| <ul> <li>Microsoft Exchange Server 或相容服務<br/>連線至 Exchange 帳戶以存取電子郵件、</li> <li>Outlook.com 或 Exchange ActiveSyn<br/>連線至服務 (如 Outlook.com) 以存取電</li> </ul> | ;(M)<br>行事層、連絡人、工作和語音信箱<br>○相容服務(A)<br>子郵件、行事層、連絡人和工作 |                      |
| ● POP 或 IMAP(P)<br>連線至 POP 或 IMAP 電子郵件帳戶                                                                                                    |                                                       |                      |
|                                                                                                    |                                                       |                      |
|                                                                                                    |                                                       |                      |
|                                                                                                    |                                                       | < 上一步(B) 下一步(N) > 取消 |

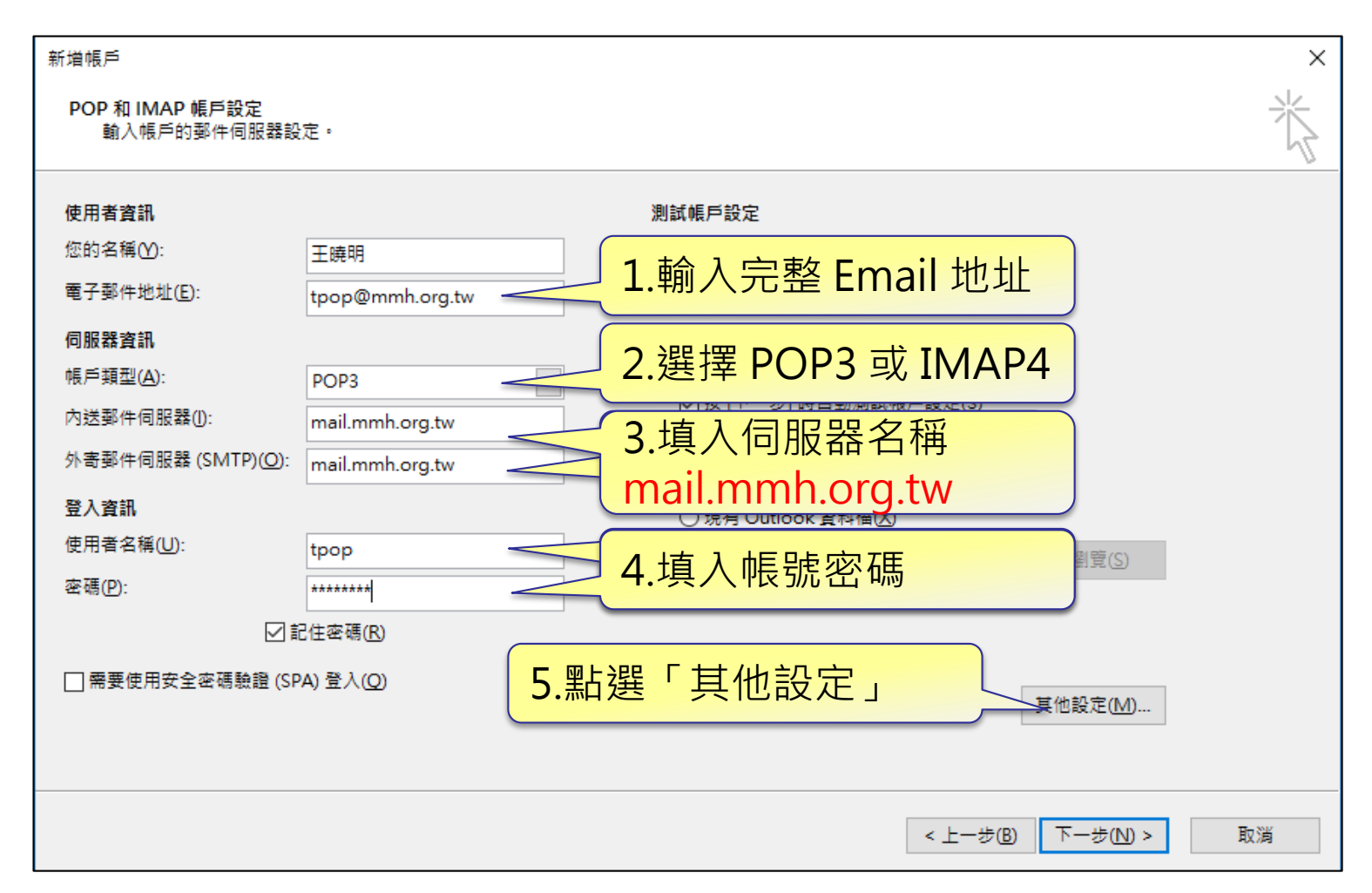

#### **Openfind** Software Engineered for Growth"

| 網際網路郵件設定                 |             |       | ×     |  |
|--------------------------|-------------|-------|-------|--|
| 一般 外寄伺服器 進               | 階           |       |       |  |
| ☑ 我的外寄伺服器 (SMTP) 需要驗證(O) |             |       |       |  |
| ◉ 使用與內送郵件伺               | ]服器相同的設定(U) |       |       |  |
| ○使用下列登入(L)               |             |       |       |  |
| 使用者名稱(N):                |             |       |       |  |
| 密碼(P):                   |             |       |       |  |
|                          |             |       |       |  |
| □ 需要安全密碼                 | 驗證 (SPA)(Q) |       |       |  |
|                          |             |       |       |  |
|                          |             |       |       |  |
|                          |             |       |       |  |
|                          |             |       |       |  |
|                          |             |       |       |  |
|                          |             |       |       |  |
|                          |             |       |       |  |
|                          |             |       |       |  |
|                          |             |       |       |  |
|                          |             |       |       |  |
|                          |             |       |       |  |
|                          |             | 確定    | 取消    |  |
|                          |             | 14 AL | 50/23 |  |

**Openfind** Software Engineered for Growth"

| POP3 → 995         IBB郵件設定         × |
|--------------------------------------|
| IMAP4→993<br>外寄伺服器 進階                |
| 伺服器連接埠號碼                             |
| 内送伺服器 (IMAP)(I): 993 使用預設值(D)        |
| 使用下列加密連線類型(E): SSL                   |
| 外寄伺服器 (SMTP)(O): 465                 |
| 使用下列加密連線類型(C): SSL                   |
| 伺服器逾時(T)                             |
| 短 💻 長 1 分                            |
| 資料夾                                  |
| 根資料夾路徑(F):                           |
| 寄件備份                                 |
| □ 不要儲存寄件備份的複本(D)                     |
| 删除的郵件                                |
| □ 將郵件櫄示為待刪除,但不自動移動郵件(K)              |
| 已櫄示為刪除的項目將在清除信箱內的項目時永久刪除。            |
| ☑ 在線上切換資料夾時清除項目(P)                   |
|                                      |
| 確定取消                                 |

### Step6

| 新増帳戶                  |                 |              |                  |                     | $\times$ |
|-----------------------|-----------------|--------------|------------------|---------------------|----------|
| 測試帳戶設定                |                 |              |                  |                     | *        |
|                       | 、。按一下 [關閉] 再繼續。 | 停止(S)        |                  |                     | 43       |
|                       |                 | 關閉(C)        |                  |                     |          |
| 工作 錯誤                 |                 |              | 1入正確。            |                     |          |
| 工作<br>✓登入到內送郵件伺服器 (IM | 狀態<br>MAP) 已完成  |              |                  |                     |          |
| ✓ 傳送測試電子郵件訊息          | 已完成             |              | (戶設定( <u>S</u> ) |                     |          |
|                       |                 |              |                  |                     |          |
| ·豆八貞訓                 |                 |              | ]                |                     |          |
| 使用者名稱( <u>U</u> ):    | east_wang       | 要離線保留的郵件: 全部 |                  |                     |          |
| 密碼(P):                | ****            | Г. I. I.     | 1                |                     |          |
| ☑記                    | 住密碼( <u>R</u> ) |              |                  |                     |          |
| □ 需要使用安全密碼驗證 (SPA     | A) 登入(Q)        |              | Γ                | 甘油机宁八八              |          |
|                       |                 |              |                  | 具112設疋( <u>Ⅲ</u> )… |          |
|                       |                 |              |                  |                     |          |
|                       |                 |              | < 上一步(B)         | 下一步(N) >            | 取消       |

copyright © Openfind